## **ISTRUZIONI PER SCARICO ED INSTALLAZIONE**

- 1. Aprire il sito <u>http://www.bertisimone.com</u>
- 2. Cliccare sulla voce "**Controllore remoto**" presente nel menù di destra e situato sotto al contatore di visite del sito WEB
- 3. Cliccare su "CONTROLLO REMOTO CLIENT PERMANENTE"
- 4. Se richiesto cliccare su ESEGUI, altrimenti salvare il file sul desktop
- 5. Al termine del download, se richiesto cliccare nuovamente su ESEGUI, altrimenti eseguire il doppio clic sul file appena scaricato
- 6. Alla finestra qui sotto riportata lasciare vuoto il campo "Mostra impostazioni ampliate" e cliccare su "Avanti"

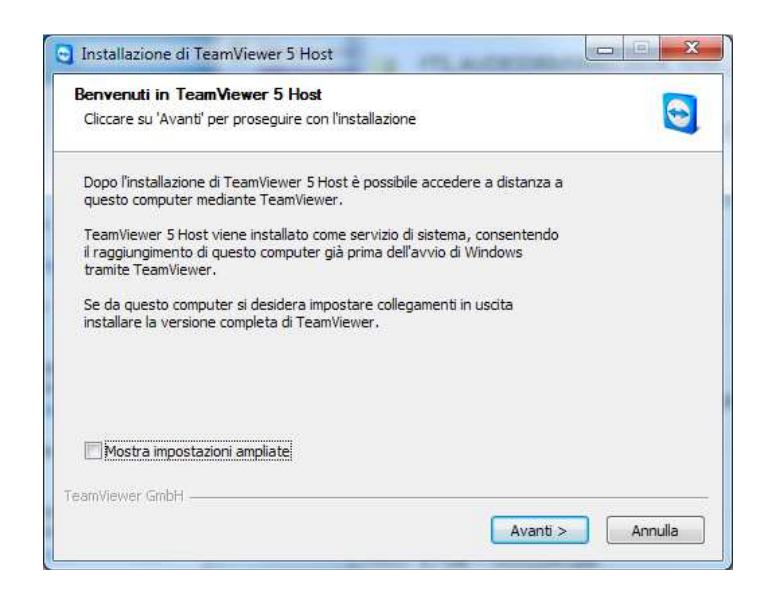

7. Alla successiva finestra cliccare su "Entrambi" quindi premere "Avanti"

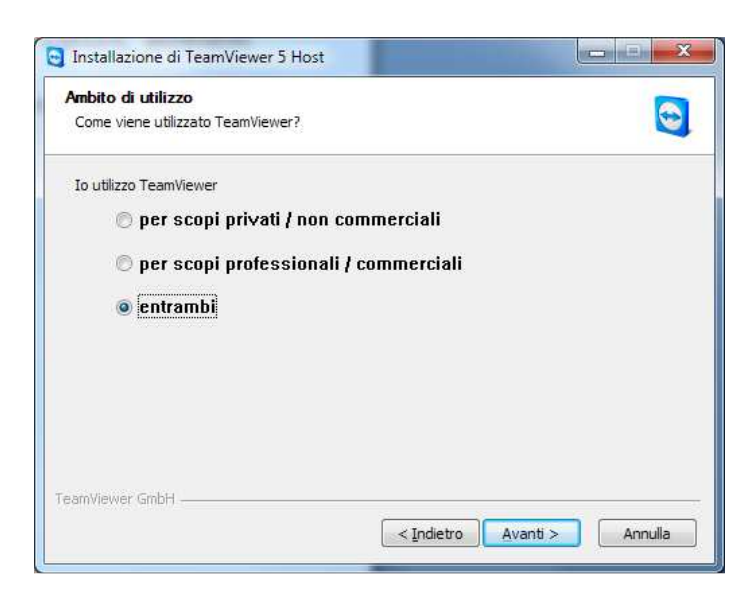

8. Cliccare su "Accetto le condizioni della licenza" quindi su "Avanti"

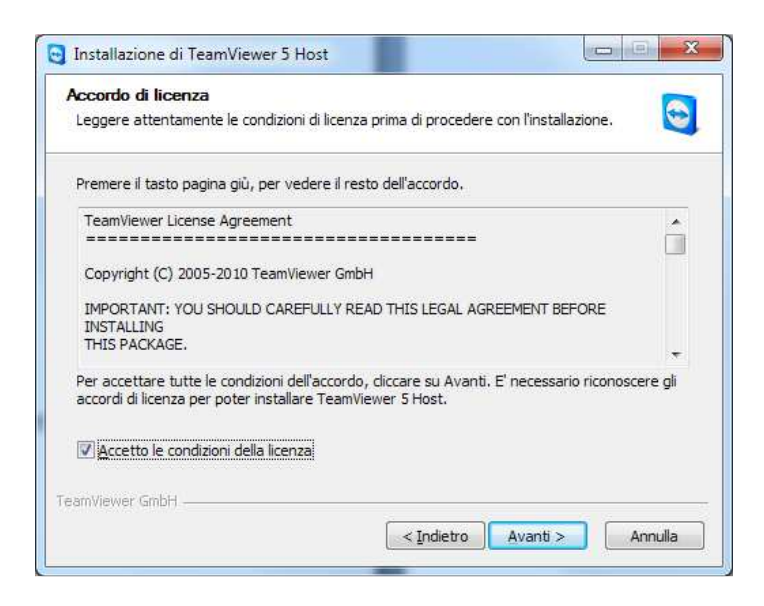

9. Alla finestra successiva impostare la password su entrambe le caselle di testo (Password e Conferma Password), se ancora non vi è stata assegnata chiamare il nostro numero telefonico 393.3318095 per farsela assegnare. Quindi cliccare su FINE

| Password di TeamVier<br>Impostare una password               | <b>wer</b><br>d per proteggere l'acc                                 | cesso a questo comp                                                    | puter.                                      |         |
|--------------------------------------------------------------|----------------------------------------------------------------------|------------------------------------------------------------------------|---------------------------------------------|---------|
| Digitare una password.<br>Password:<br>Conferma<br>password: | impostare una passw<br>computer con TeamVi<br>Accertarsi che la pass | ord fissa per raggiu<br>ewer già prima dell'a<br>word utilizzata sia s | ngere questo<br>avvio di Windows.<br>acura. |         |
| eamViewer GmbH                                               |                                                                      | < Indietro                                                             | Fine                                        | Annulla |

Al termine della procedura viene assegnato un ID PERMANENTE (il codice ID è formato da 9 numeri), contattarci al numero telefonico 393.3318095 per comunicarcelo, altrimenti inviatelo per mail all'indirizzo info@bertisimone.com